## Parents: How to Add a Student to an Existing Account

Before you can add an additional student to your existing account, you must have the new student's Access ID • and Password. You can obtain this from your student's school.

| 1. | Open a web browser.                                               | PowerSchool                    |             |             |             |             |             |            |
|----|-------------------------------------------------------------------|--------------------------------|-------------|-------------|-------------|-------------|-------------|------------|
| 2. | Go to this web address:<br>http://cabarrus.powerschool.com/public | Debra                          | , <b>.</b>  |             |             |             |             |            |
| 3. | Log into Parent Portal.                                           | Navigation 4                   | Grades      | and A       | ttendar     | ce          | Standar     | ds (       |
|    |                                                                   | Grades and<br>Attendance       | Grad        | es a        | nd A        | tter        | ndand       | e:         |
|    |                                                                   | Grade History                  |             |             |             |             |             |            |
|    |                                                                   | Attendance History             | Exp         | Last<br>M T | Week<br>WHF | This<br>M T | Week<br>WHF |            |
|    |                                                                   | Email Notification             | 1(A-B)      |             |             |             |             | Cal        |
|    |                                                                   | Teacher Comments               | 2(A-B)      |             |             |             |             | Spa<br>\   |
|    |                                                                   | School Bulletin                | 3(A)        |             |             |             |             | Cur        |
|    |                                                                   | Class Registration             | 4(A)        |             |             |             |             | ® N        |
|    |                                                                   | Balance                        | 4(A)        | •           |             |             | •           | ₽ny<br>® N |
|    |                                                                   | My Calendars                   | 3(B)        |             |             | •           |             | AP<br>® E  |
| 4  | Salast the ACCOUNT PRESEDENCES option from the                    | School Information             | 4(B)        |             | -           |             |             | Spe<br>L   |
| ч. | Navigation menu.                                                  | Account Preferences            |             |             |             |             |             |            |
| _  |                                                                   | Profile Students               |             |             |             |             |             |            |
| 5. | Click the STUDENTS tab.                                           | Account Preferences - Students |             |             |             |             |             |            |
|    |                                                                   | To add a student to you        | ur Parent a | accour      | nt, click   | the A[      | DD butto    | n.         |
|    |                                                                   | My Students                    |             |             |             |             | Add         | ÷          |
| 6. | Click the ADD button.                                             | Debra Hansen                   |             |             |             |             | ĭ           |            |

7. Enter your student's name and the Access ID and Access password provided to you by the school. Choose your relationship to the student.  $\overline{}$ 

| dd Student   |           |                 |              |
|--------------|-----------|-----------------|--------------|
| Student Name | Access ID | Access Password | Relationship |
|              |           |                 | Choose       |
|              |           |                 |              |
| )            |           |                 | Cancel Sub   |

8. Click the SUBMIT button. The student will be added to your account.